# Zoom 参加マニュアル

一般社団法人北海道総合研究調査会(HIT)

## 0. 事前準備

以下のとおり、受講環境をご用意願います。

パソコン
Web カメラ (パソコン内蔵のものでも可)
マイク (パソコン内蔵のものでも可)
スピーカー (パソコン内蔵のものでも可)
※Web カメラ・マイク・スピーカーとパソコンとの接続確認【パソコンに各デバイスが認識されているか】 は事前に行ってください。

- →既に Zoom をインストール済みで個人アカウントを持っている方は、3 ページの[バー ジョンの確認]に進んでください。
- →Zoom を初めて使う方、使い方がよくわからない方は、下の「1. Zoom のインストー ル」に進んでください。
- 1. Zoomのインストール(PCの場合)
- 手順1-1 使用するパソコンで <u>https://zoom.com/ja</u> にアクセスします。

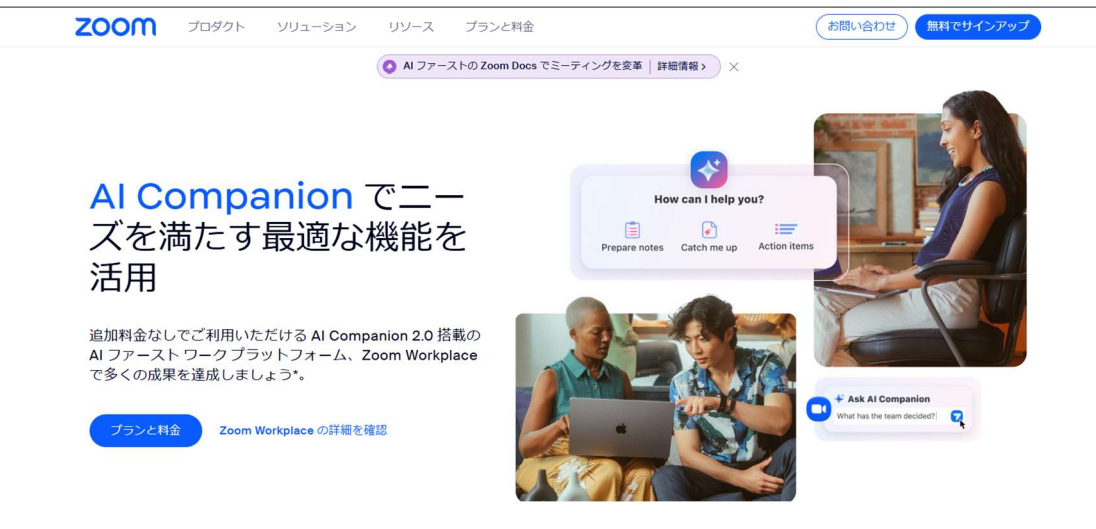

手順1-2 画面の一番下までスクロールし、「Zoom workplace アプリ」をクリックします。

| 会社概要                  | ダウンロード             | 営業                 | サポート             | 言語           |
|-----------------------|--------------------|--------------------|------------------|--------------|
| Zoomプログ               | Zoom Workplace アプリ | 1.888.799.9666     | Zoom 接続テスト       | 日本語-         |
| お客様の声                 | Zoom Rooms 200     | お問い合わせ             | アカウント            |              |
| 社員紹介                  | Zoom Rooms コントロー:  | プランと料金             | ヘルプセンター          | 177.415      |
| 採用情報                  | ブラウザ拡張機能           | ///デモをリクエスト        | ラーニング センター       | 迪頁           |
| 連携                    | Outlook プラグイン      | シンプェビナーとイベント       | フィードパック          | 米ドル \$-      |
| パートナー向け情報             | iPhone/iPad アプリ    | Zoom エクスペリエンス センター | Zoom コミュニティ      |              |
| 投資家向け情報               | Android アプリ        |                    | お問い合わせ           | 🕲 in 🗶 🗩 🕇 🛛 |
| プレス情報                 | Zoom パーチャル背景       |                    | アクセシビリティ(ユーザー補助  |              |
| 持続可能性と ESG            |                    |                    | デベロッパー サポート      |              |
| ズームケア                 |                    |                    | プライパシー、セキュリティ、リ  |              |
| メディアキット               |                    |                    | ーガル ポリシー、現代奴隷法の透 |              |
| ハウツービデオ               |                    |                    | 明性に関する声明         |              |
| デベロッパー向けプラットフォ        |                    |                    |                  |              |
| - <i>L</i>            |                    |                    |                  |              |
| Zoom Ventures(ズームベンチャ |                    |                    |                  |              |
| -ズ)                   |                    |                    |                  |              |
| Zoom プロモーション ストア      |                    |                    |                  |              |

### 手順1-3 「ダウンロード」をクリックします。

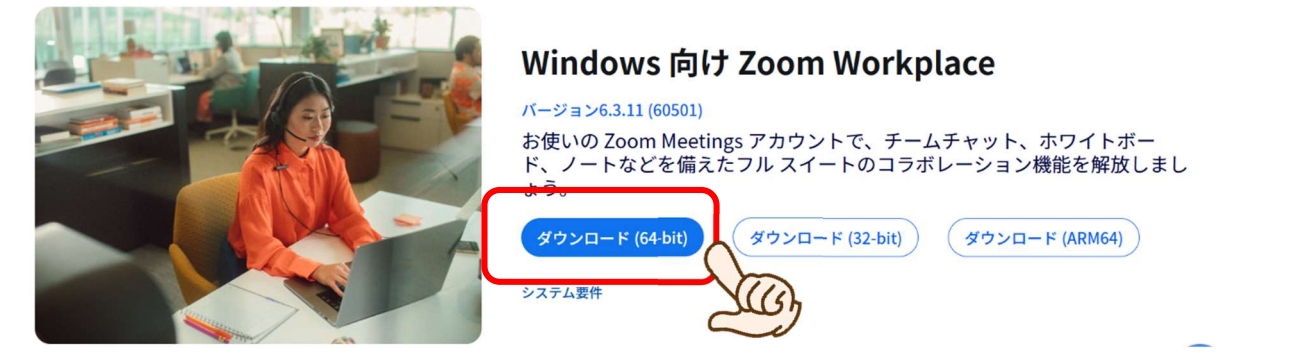

手順1-4 デスクトップ上に Zoom のアイコンをクリックし、Zoom を起動します。アイコンがない 場合は、左下のスタートメニューから起動してください。

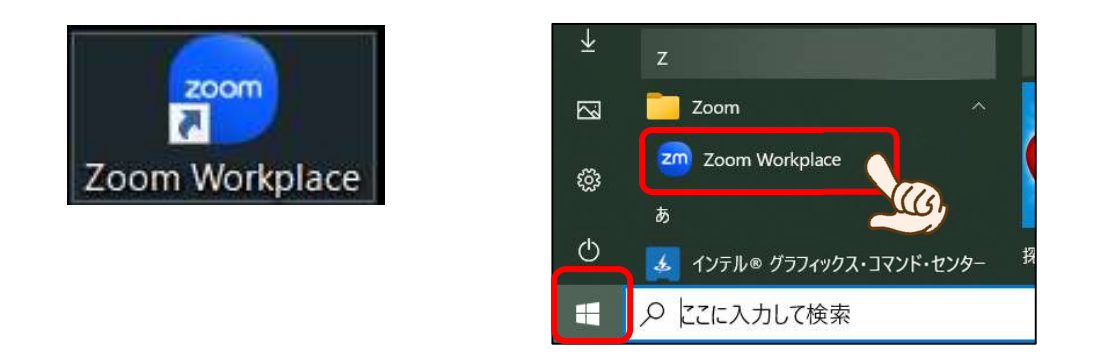

Zoomのアイコンをクリックすると、下記の画面が表示されます。

| zoom<br>Workplace                         |  |  |
|-------------------------------------------|--|--|
| <mark>ミーディングに参加</mark><br>サインアップ<br>サインイン |  |  |
| /(- ቻ፰ን: 60.10 (39647)                    |  |  |

5ページの「2. Zoom への参加」へ進む

# バージョンの確認 ~すでにインストール済みの方へ~ このの がージョンが古い場合、動作が止まるなどの不具合が確認されています。 よりの方法でパージョンを確認し、最新版に更新してください。 のま使いの Zoom のパージョンの確認 1. たんでは「パージョン: 6.5.3」ですが、 6. た.5.3」ですが、 6. た.5.3」ですが、 5. た.5.3」ですが、 5. た.5. た.5.3」ですが、 5. た.5. た.5.3」ですが、 5. た.5. た.5.3」ですが、 5.

# アップデート方法は以下のとおりです。

| - | ₫× | ミーティングに参加<br>画面の共有 |            |
|---|----|--------------------|------------|
|   |    | ログイン               |            |
| 0 | 0  | 設定<br>言語の切り替え >    | (2)        |
|   | 75 | アップテートを確認<br>詳細情報  | U          |
| e | zm | 終了 ~               | <u>س</u> % |

②Zoom を開いた状態でデスクトップ下タスクバーから Zoom アイコンを右クリックして「アップデ
 ートを確認」を押してください。

→最新でなければ自動でアップデートが始まります。

→アップデート後「2. Zoom への参加」へ進んでください。

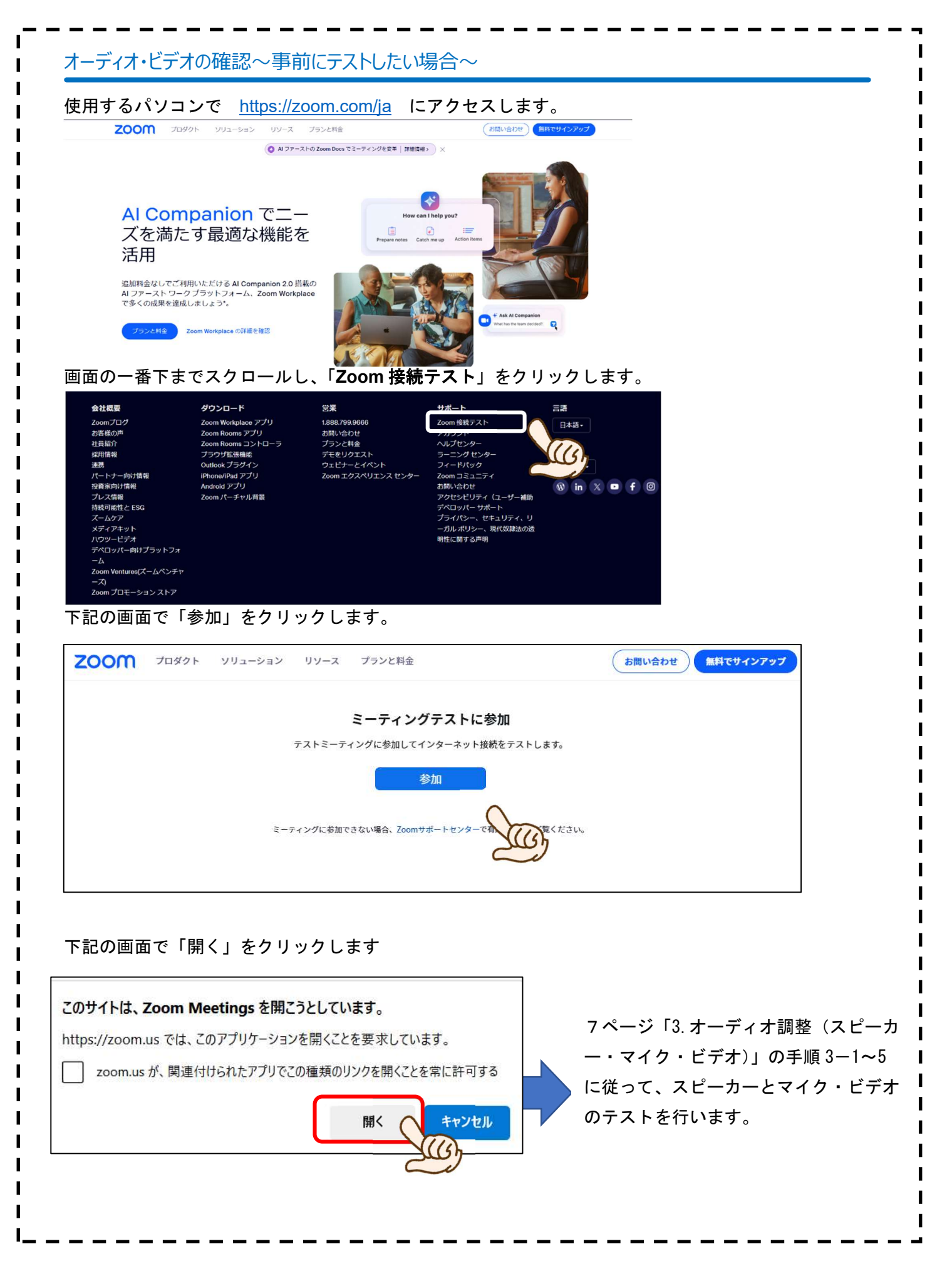

# 2. Zoom への参加

手順2-1 デスクトップ上の「Zoom」のアイコンをクリックし、「Zoom」を起動します。アイコン がない場合は、左下スタートメニューから起動してください。

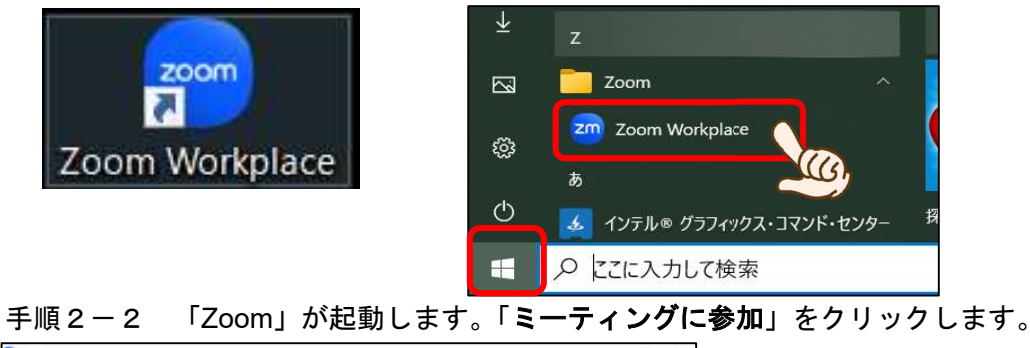

| zoom<br>Workplace |  |
|-------------------|--|
| ミーティングに参加         |  |
| サイ>アップ            |  |
| 94545             |  |
|                   |  |

手順2-3 事務局から書類と共にお送りした「ZOOM ミーティング ID 通知書」を確認し「ミーティング ID」(※10 桁の数字)、「受講用表示名」(※自分の氏名の前にある4桁の数字も一緒に入力)を入力し、「参加」をクリックします。

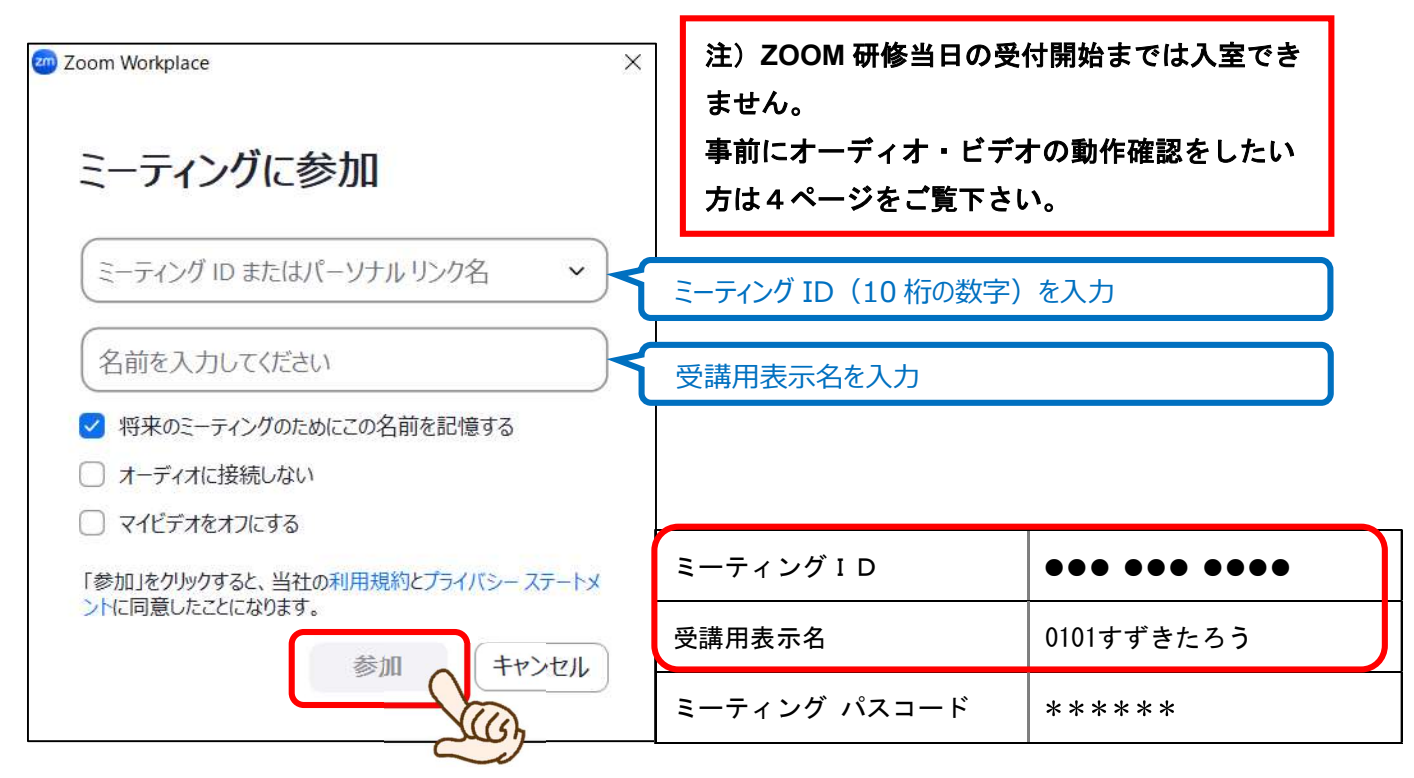

手順2-4 「パスコード」を入力し、「ミーティングに参加」をクリックします。

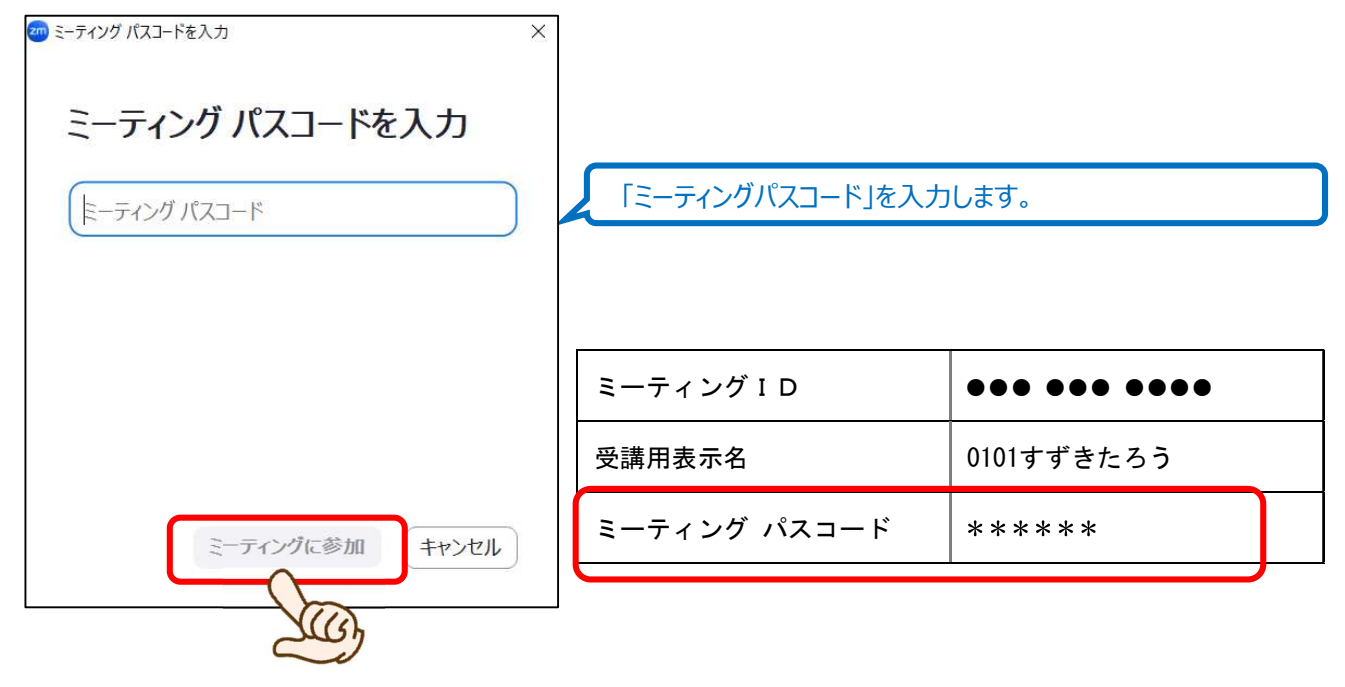

手順2-5 下記のどちらかの画面が表示されます。「コンピューターでオーディオに参加」または 「スピーカーとマイクのテスト」のどちらかをクリックします。

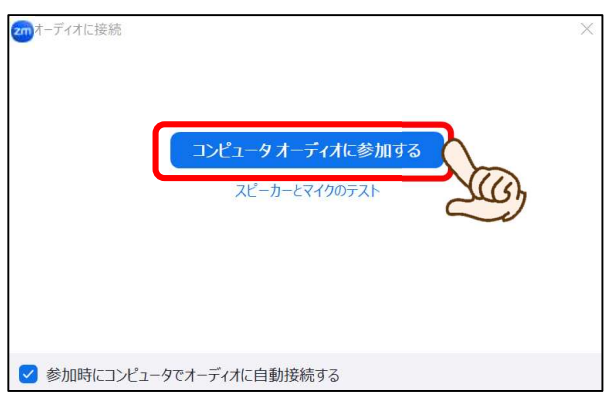

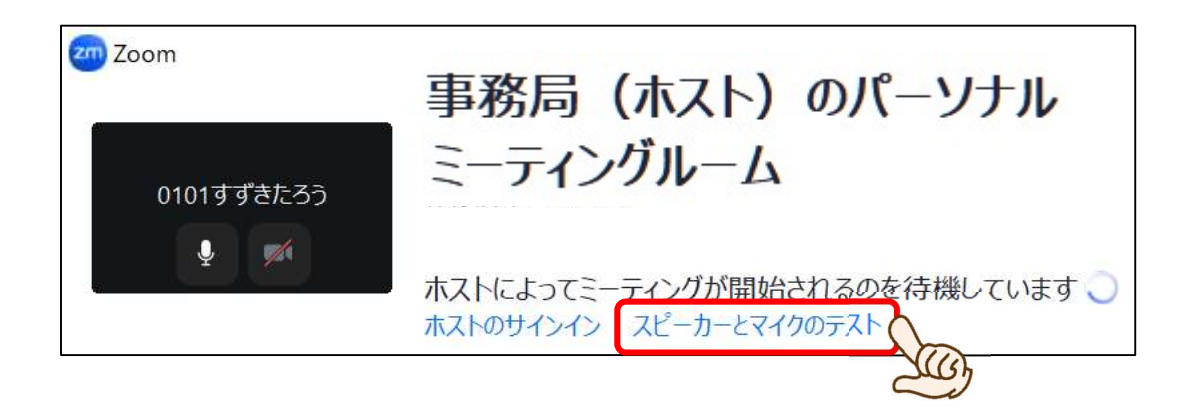

# 3. オーディオ・ビデオ調整(スピーカー・マイク・ビデオ)

手順3-1 Zoom 画面下の「ミュート」(または「オーディオに参加」)のプルダウンから、「オーデ ィオ設定」をクリックします(もし、手順3-2の画面が出たらそのまま3-2へ進ん でください)。

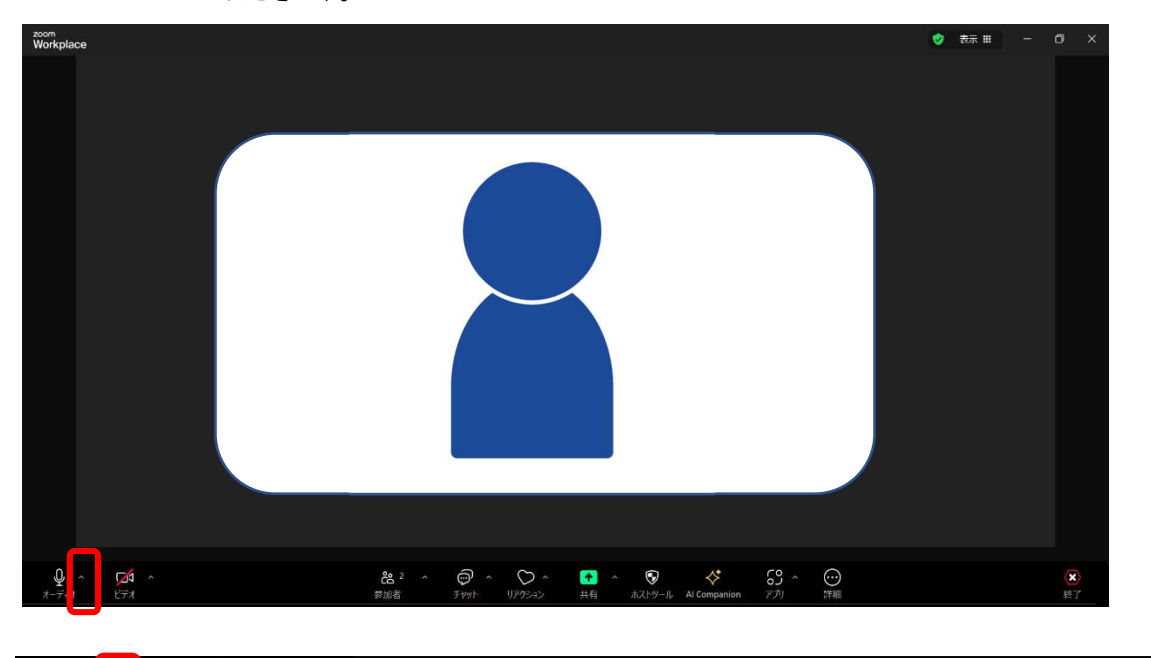

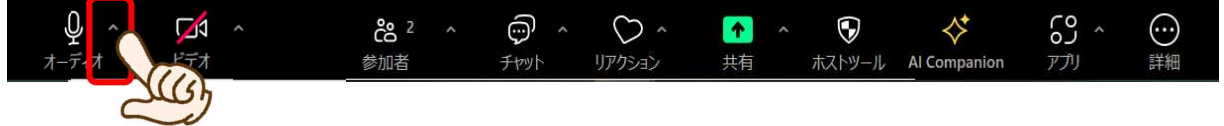

手順3-2 「スピーカーのテスト」ボタンを押してください(①)。音声が聞こえれば OK です。

もし聞こえなかった場合は、プルダウンから別のスピーカーを選択するか(②)、音量を 上げてみてください(③)。調整後、再度「スピーカーのテスト」(①)をクリックし、 音声が聞こえることを確認してください。

※②でスピーカーを選択できない、または調整しても音が聞こえない場合は、スピーカ

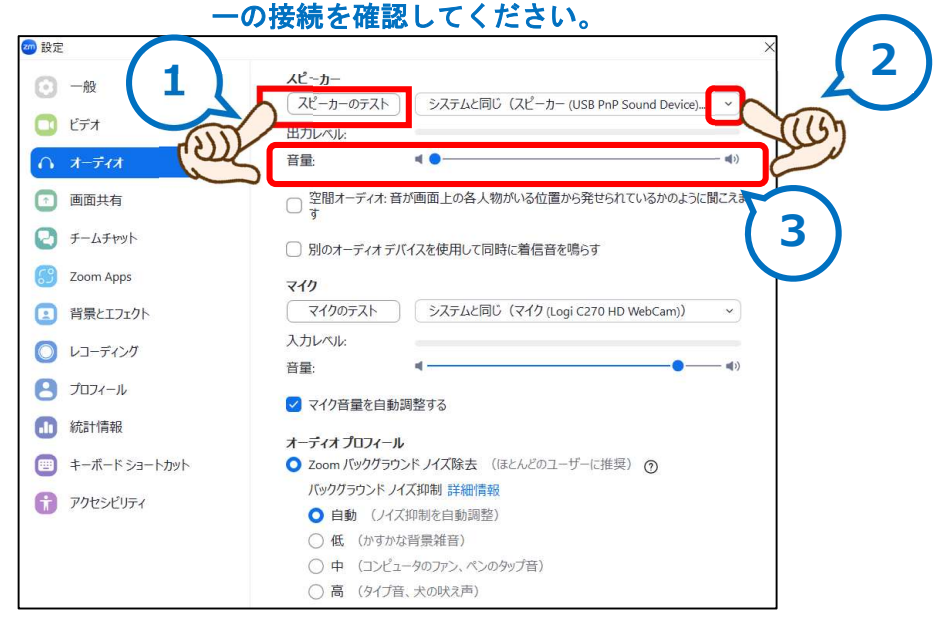

手順3-3 「マイクのテスト」ボタンを押してください。自分の声が聞こえれば OK です。 もし聞こえなかった場合は、「マイク」のプルダウンメニューから、別のマイクを選択す るか(②)、「マイク音量を自動調整する」のチェックを外し「音量レベル」を上げてみ てください(③)。調整後、再度「マイクのテスト」(①)をクリックし、自分の音声が 聞こえることを確認してください。

> ※②でマイクを選択できない、または調整しても音が聞こえない場合は、マイクの接続 を確認してください。

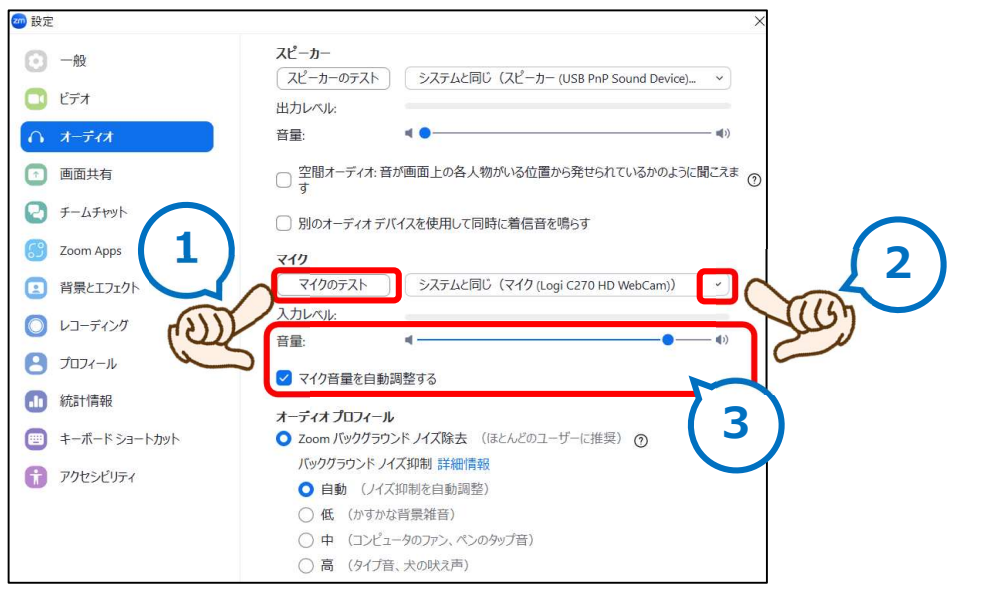

手順3-4 左側の欄から「ビデオ」をクリック(①)してください。②の部分に自分の顔が映って いれば OK です。

もし映っていない場合は、カメラの接続等を確認してください(③)。

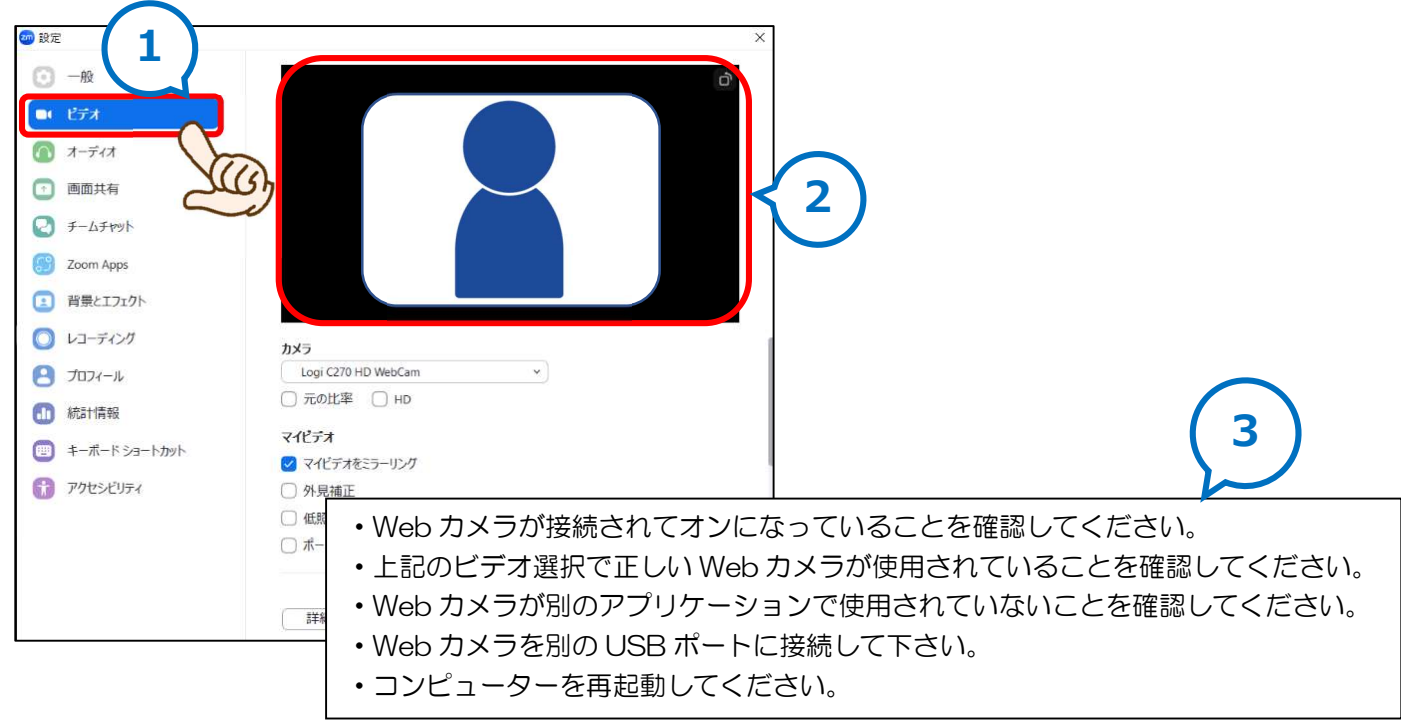

手順3-5 手順3-1~3-4の設定が終わりましたら、ウィンドウ上部の×をクリックし、オー ディオ設定の画面を閉じてください。参加者の顔がみえる ZOOM の画面に戻ります。

| 🤕 設定 |               | ×                   |     |
|------|---------------|---------------------|-----|
| Θ    | 一般            | ð                   |     |
|      | ピデオ           |                     | 200 |
|      | オーディオ         |                     |     |
| •    | 画面共有          |                     |     |
| 0    | チームチャット       |                     |     |
| 3    | Zoom Apps     |                     |     |
|      | 背景とエフェクト      |                     |     |
| 0    | レコーディング       | カメラ                 |     |
| 8    | プロフィール        | Logi C270 HD WebCam |     |
| 0    | 統計情報          | ○ 元の比率 ○ HD         |     |
|      | キーボード ショートカット | マイビデオ               |     |
|      |               | ✓ マイビデオをミラーリング      |     |
| Ű    | アクセシビリティ      | ○ 外見補正              |     |
|      |               | □ 低照度に対して調整         |     |
|      |               | ○ ポートレート照明 ⑦        |     |
|      |               |                     |     |
|      |               | 詳筆網                 |     |

研修では、(1)講師が講義・説明などを行う「メインルーム」と、(2)参加者がグループに分か れて事例検討やグループディスカッションを行う「ブレイクアウトルーム」の2つを使い講義を進め ます。

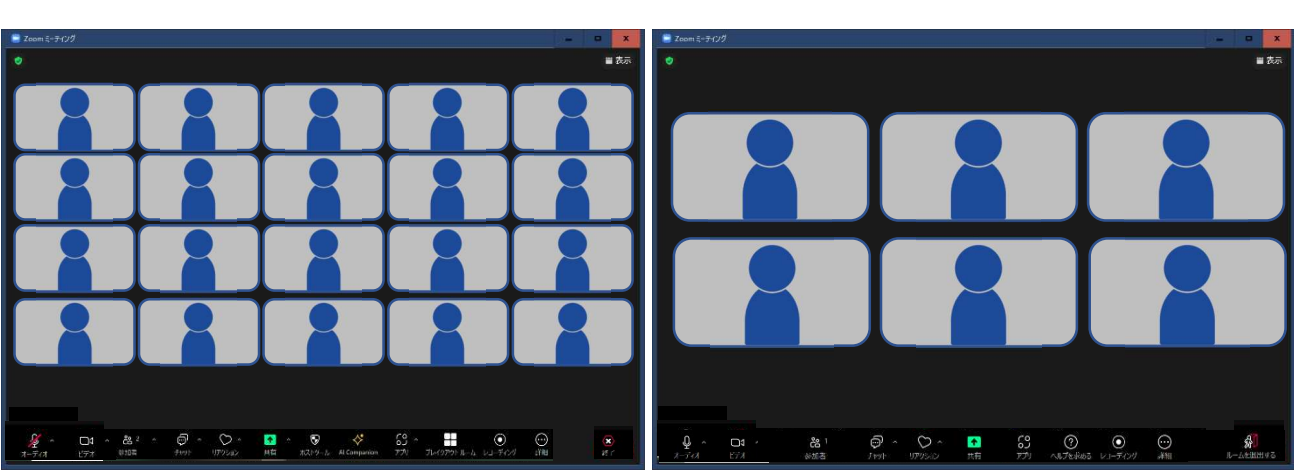

(1)メインルーム(講義用)

(2) ブレイクアウトルーム (グループワーク用)

(1)「メインルーム(講義用)」における使い方

メインルームは、参加者全員が聴講する場です。

1)音声

メインルームでは、常にマイクを「ミュート(自分の声が聞こえない状態)」にしてください(※マ イクが ON になっている場合、全ての参加者に自分の声や周囲の音などが聞こえてしまいます)。

Zoom 画面の左下の「ミュート」ボタンを押し、マイクのアイコンに赤の斜め線が入った状態であれば、「ミュート」の状態となっています。

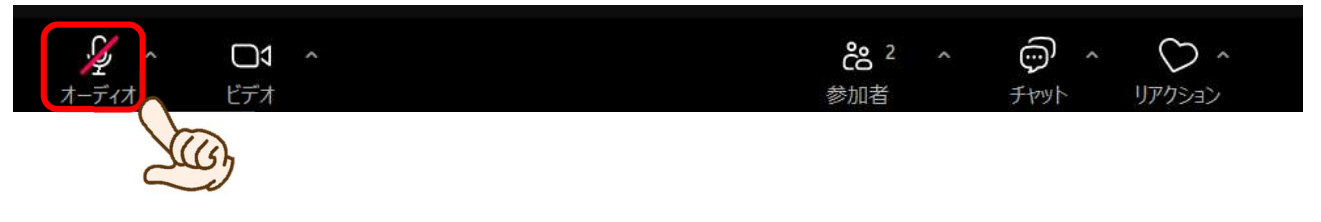

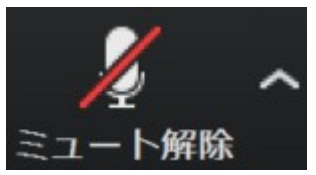

バージョンによっては、この図のようになっている場合もありますが、赤の斜め 線が入った状態であれば、「ミュート(自分の声が聞こえない状態)」になって います。 ②画像

メインルームで、講師の顔を大きく画面に映す場合、Zoom 画面右上の「表示」ボタンを押し、「ス ピーカービュー」を選択すると、講師(話し手)が画面に大きく映ります。

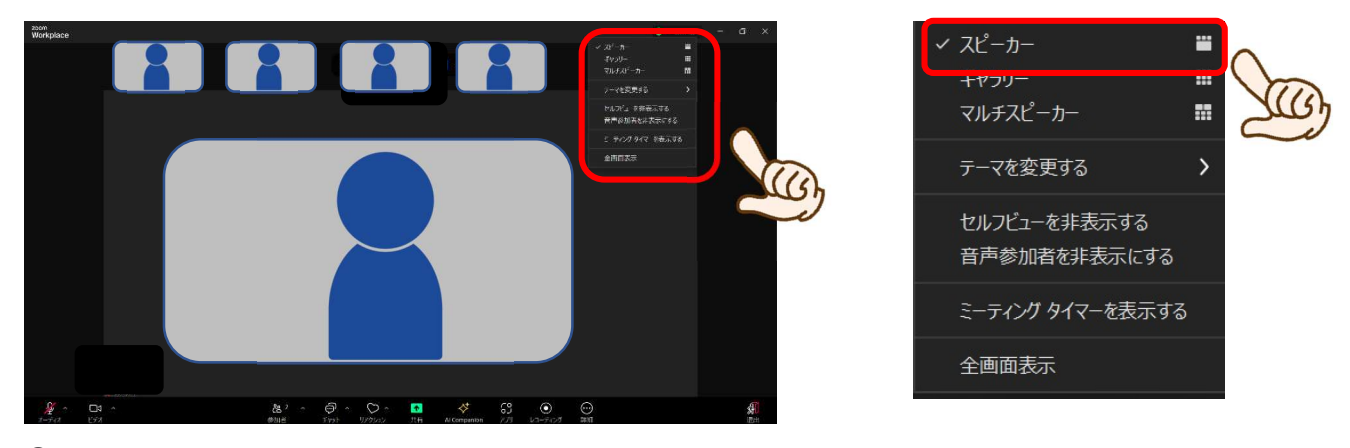

③質問

メインルームの講義において、事例検討の進め方などで確認したいことがある場合、「チャット」に 入力してください。

「チャット」の入力の仕方は、まず Zoom 画面下の「チャット」ボタンを押してください。

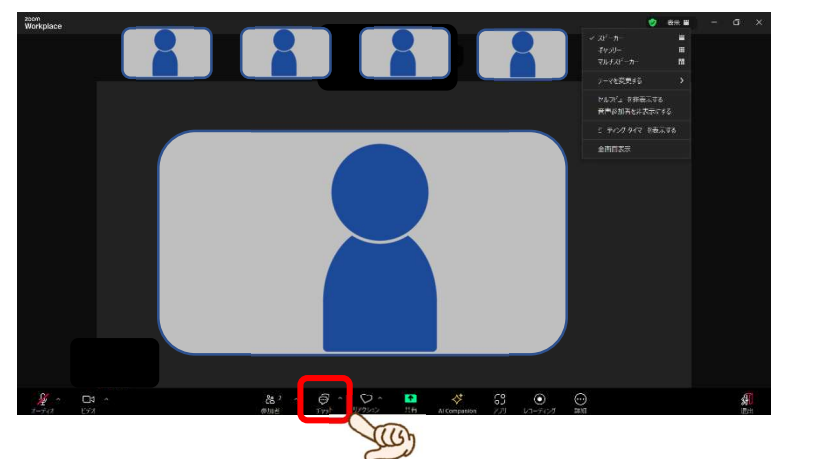

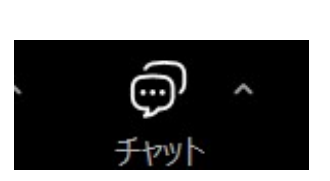

ボタンを押すと画面右側に入力画面が表示されます。右下の「ここにメッセージを入力します」の 欄に質問を入力し、「Enter」キーを押すと送信されます。送信されたメッセージは、講師のほか、参加 者全員がみることができます。

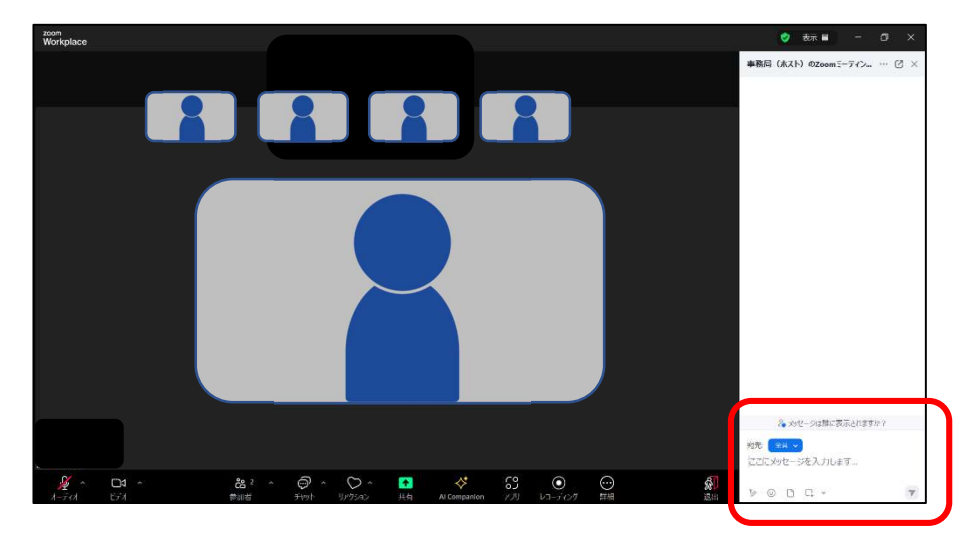

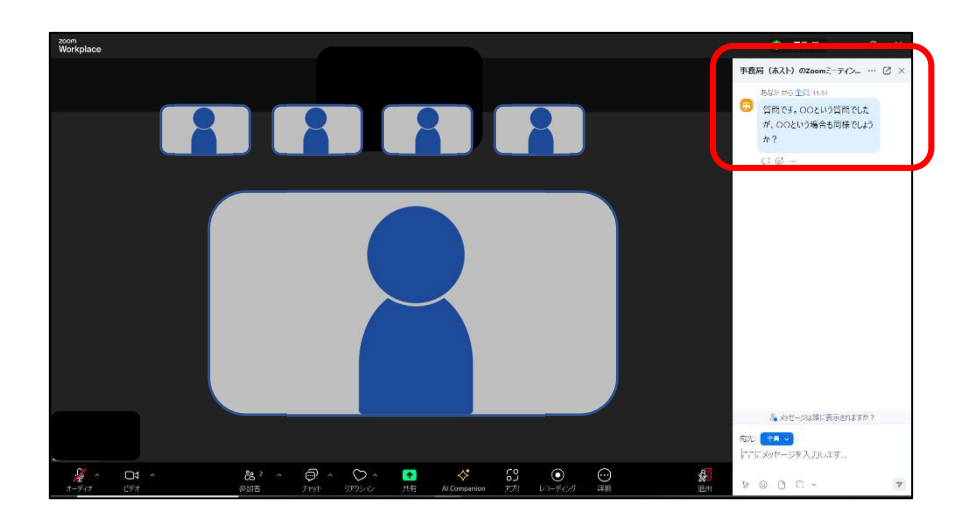

(2)「ブレイクアウトルーム (グループワーク用)」における使い方

ブレイクアウトルームは、少人数によるグループワークを行う場です。

ブレイクアウトルームに分かれて議論を行う場合は、事務局が振り分けを行います。振り分け後、 自動的に各人のブレイクアウトルームに移動します。

①音声

ブレイクアウトルームでは、常にマイクを「ON」の状態にしてください。

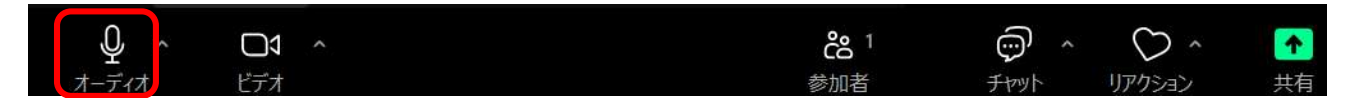

↑この図のようになっている場合(赤い斜線がない状態)、マイクは「ON」になっています

②画像

ブレイクアウトルームでは、他のメンバーの顔を見やすくするため、Zoom 画面右上の「表示」ボタンを押し「ギャラリービュー」を選択するとよいでしょう。

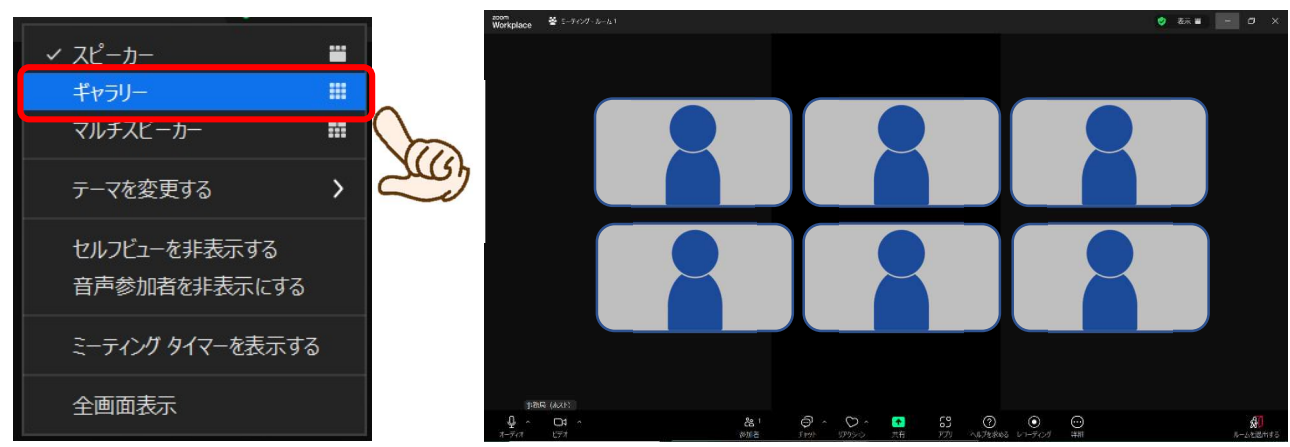

③質問

定期的に講師が各グループに訪問しますので、質問がある場合はそこでお聞きください。

もしどうしてもすぐに対応が必要な場合(グループワークの進行が滞って進まないなど)があれ ば、グループの誰か代表ー人が①「ヘルプを求めるボタン」から、②「ホストを招待」してお待ちく ださい。事務局がルームに入室します。

<sup>※</sup>パソコントラブルなどについては「4. 注意事項」にある事務局の研修時連絡先に直接ご連絡く ださい。

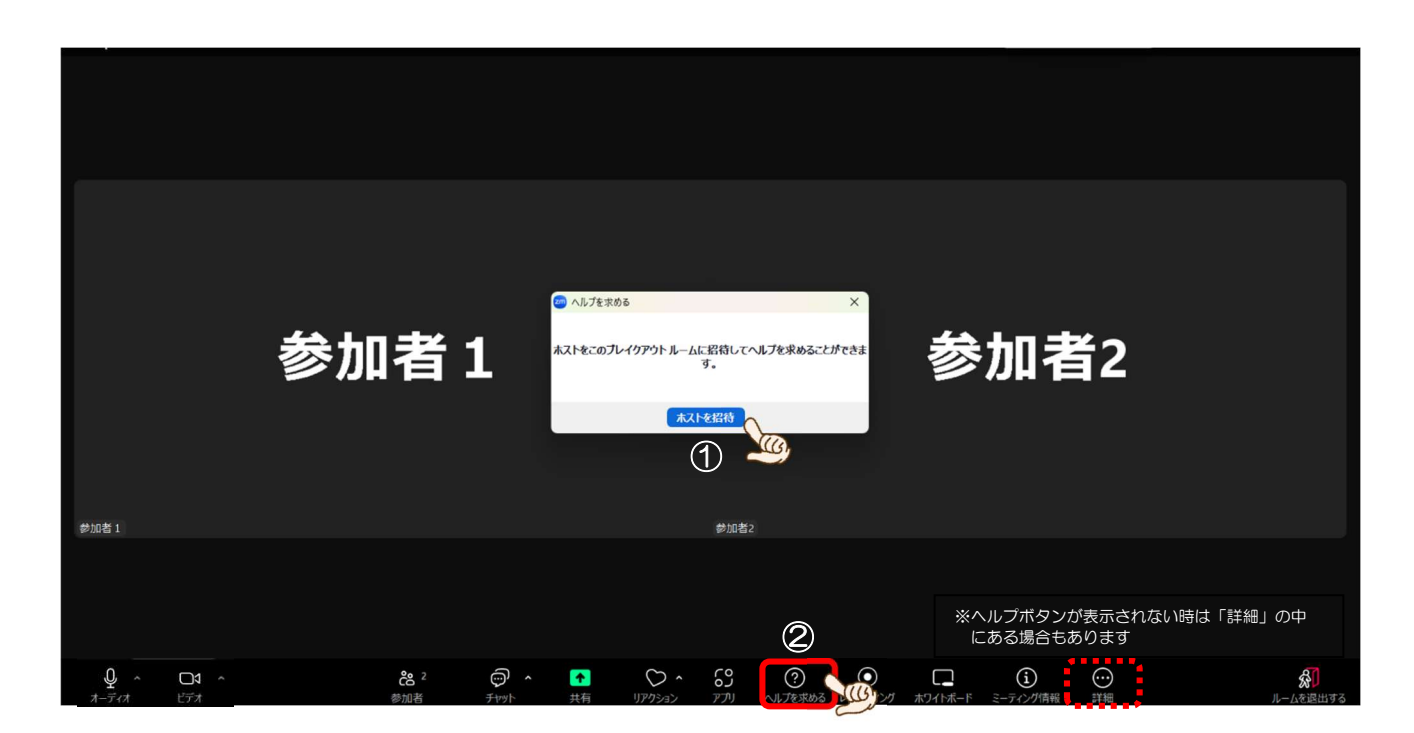

### 5. 注意事項

- (1)同じ部屋内で、複数人が複数のパソコンを使って Zoom 研修に参加することは避けてください。
   「キーン」といった耳をつく音が出るハウリングの原因になります。
   別々の部屋から参加するなど、お互いのパソコンの音が聞こえないように工夫してください。
- (2)研修中にパソコントラブルがあった場合、マイクを「ミュート」にした上で、事務局まで電話に てご連絡ください。

| 事務局研修時連絡先 | 070-4116-2994 |
|-----------|---------------|
|-----------|---------------|